## Monitoring transakcji POS zintegrowany z monitoringiem wideo

# Instrukcja instalacji i programowania

#### Obsługiwane rejestratory

• Rejestratory sieciowe (NVR) modele:

i7-N36216UHV, i7-N37416UHV, i7-N37432UHV, i7-N39832UHV, i7-N398364UHV

(firmware 3.4.92), funkcja nakładanie tekstu na maksymalnie 4 (8 - opcjonalnie) wybranych kanałach.

## Obsługiwane urządzenia POS

- Posnet Neo XL, Posnet Bingo XL- kasa fiskalna z wyjściem monitor transakcji
- Posnet Thermal XL,Posnet Thermal HD, Posnet Thermal FV EJ drukarka fiskalna z wyjściem monitor transakcji; uwaga: z systemem sprzedaży musi pracować z drukarką po protokole POSNET, fabryczne ustawienia ramki monitor transakcji
- Novitus Sento E, Soleo Plus E, PS 4000E kasa fiskalna z wyjściem monitor wydruku
- Novitus Bono E drukarka fiskalna z wyjściem monitor transakcji
- Dla drukarek fiskalnych różnych typów, jeżeli komunikacja z systemem sprzedaży odbywa się na protokole THERMAL1. Uwaga: w tym przypadku nie ma w drukarce 'dedykowanego wyjścia' do monitoringu, zatem przechwytywanie danych odbywa się na linii system sprzedaży ↔ drukarka. Linia danych TX → RX musi być rozgałęziona. Wymagania parametrów transmisji pozostają bez zmian wymagając odpowiedniego ustawienia komunikacji na poziomie systemu sprzedaży.

#### Uwaga:

- Przy zamawianiu konwertera należy podać typ urządzenia fiskalnego. Konwerter musi posiadać oprogramowanie odpowiednie dla danego urządzenia.
- Producent konwertera danych dokłada wszelkich starań, aby zapewnić zgodność z danym urządzeniem fiskalnym. Jednocześnie nie odpowiada za problemy powstałe w wyniku zmian protokołów komunikacji przez producentów urządzeń fiskalnych.
- Producent konwertera danych dokłada wszelkich starań, aby zapewnić zgodność z rejestratorami. Jednocześnie nie odpowiada za problemy powstałe w wyniku zmian w działaniu rejestratorów wprowadzonych przez producenta.

#### Wersja instrukcji: POSv4 07.08.2017

### Struktura systemu

- 1. Kasa / drukarka fiskalna z wyjściem monitor transakcji/wydruku (złącze RS232)
- 2. Konwerter protokołu (danych)
- 3. Kolektor danych (4xRS232 / USB)
- 4. Rejestrator cyfrowy z funkcją nakładki tekstowej

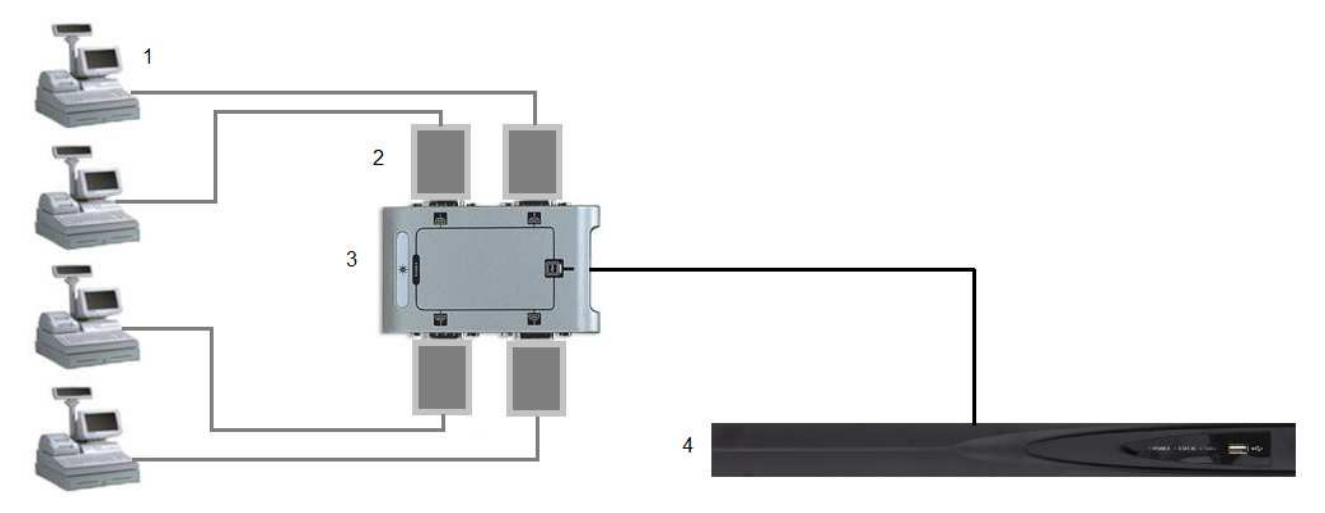

## Podłączenie do kasy/drukarki fiskalnej do konwertera

Zaciski wtyku RJ-45 należy podłączyć według schematu

POSNET: TX – 5 GND - 6

NOVITUS: TX – 4 GND – 8 W przypadku innego typu złącza należy sprawdzić wyprowadzenia w instrukcji obsługi kasy/drukarki.

### Konwerter protokołu (danych)

LED żółty – sygnalizuje podłączone zasilanie LED czerwony – sygnalizuje odbierane dane z urządzenia POS LED zielony – sygnalizuje wysyłane dane po zdekodowaniu Opis złącz: +12V – zacisk zasilania, pobór prądu maks. 50mA. 2 x GND – zaciski masy zasilania i sygnału IN – wejście sygnału TX z urządzenia POS Złącze RS232 – do bezpośredniego wpięcia w kolektor danych

## Ustawienia urządzenia POS

Korzystając z instrukcji obsługi drukarki lub kasy fiskalnej należy ustawić port RS232 w trybie 'monitor transakcji', z parametrami transmisji: 9600bps, 8bitów, 1bit stop, brak parzystości, brak kontroli przepływności.

## Kolektor danych

Kolektor jest zasilany przez port USB z rejestratora. Kolektor jest wyposażony w diodę sygnalizacyjną zasilania. Fizyczne porty RS232 konwertera oznaczone numerami 1-4 należy przypisać do 'wirtualnych kanałów danych' POSx (dostępny zakres POS1-POS8).

## Konfiguracja rejestratora do przechwytywania i wyświetlania danych

W menu konfiguracji rejestratora (menu ekranowe GUI) w zakładce *Ustawienia*  $\rightarrow POS \rightarrow Nakładanie kanału, dany kanał danych POSx trzeba przypisać do wybranego kanału wideo rejestratora Dx (zakres: D1 – Dx x=16 lub 32 lub 64 w zależności od ilości kanałów wideo rejestratora). Tekst będzie nakładany na wybranym kanale (kamerze) Dx.$ 

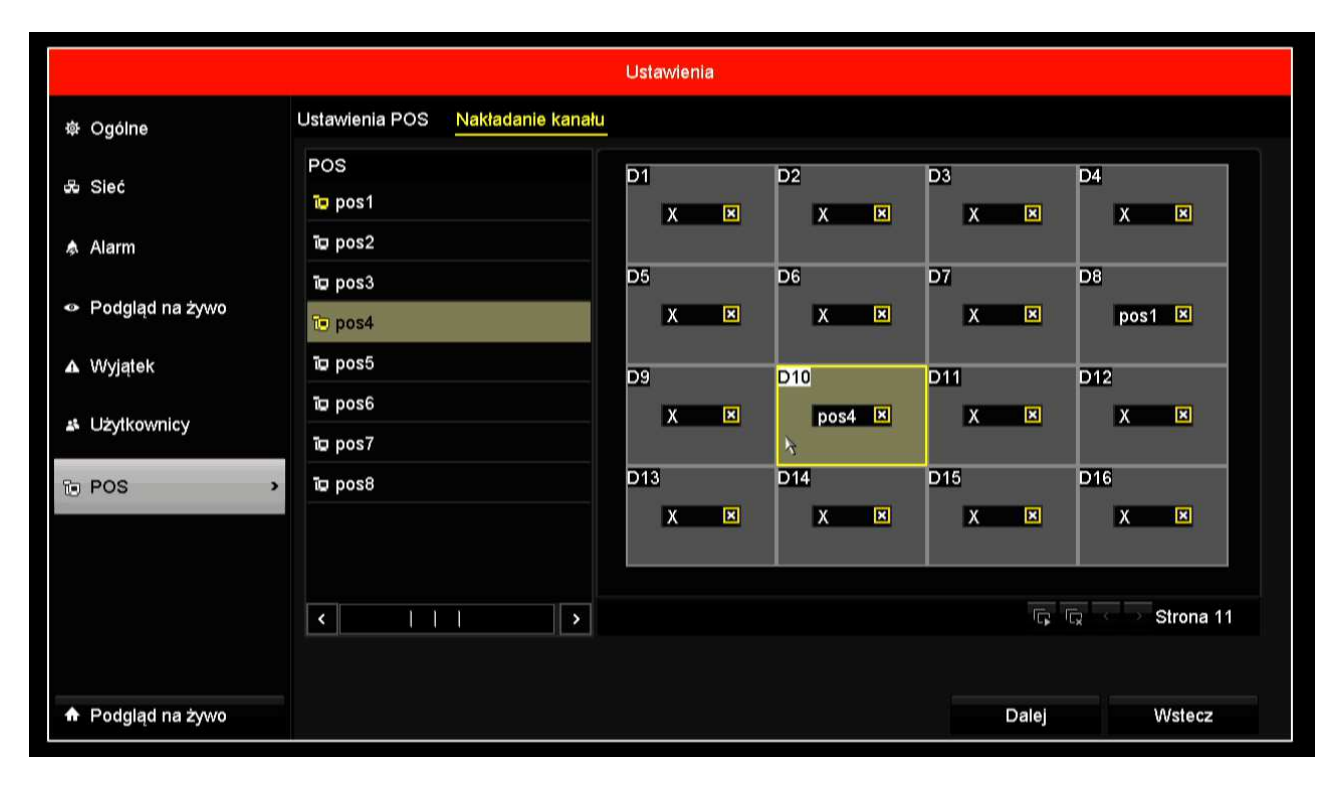

**Uwaga.** Nakładanie tekstu może się odbywać tylko na kanale z podłączoną kamerą IP. Tekst nakładany jest tylko na strumień główny. Na strumieniu pomocniczym nie jest widoczny.

Zrzuty w instrukcji ilustrują następujący przykład konfiguracji: Dane przychodzą na port nr4 kolektora danych, a mają być wyświetlone na kanale D10. W konfiguracji wykorzystany jest 'wirtualny kanał danych' POS4. W konfiguracji rejestratora w zakładce *Ustawienia*  $\rightarrow POS \rightarrow Ustawienia POS$ , kolejno dla wszystkich 'wirtualnych kanałów danych' POSx jakie mają być wykorzystane (POS1, POS2 ...) należy wybrać *Typ połączenia* : USB-RS232.

|                 |                     |                   | Ustawienia |                   |                      |                                |
|-----------------|---------------------|-------------------|------------|-------------------|----------------------|--------------------------------|
| 츟 Ogólne        | Ustawienia POS      | Nakładanie kanału |            |                   |                      |                                |
| 去 Sieć          | Wybór POS           | P                 | OS 4       |                   |                      | ~                              |
|                 | Włącz<br>Ustawienia | *                 |            | Informacie o prv  |                      |                                |
| ▲ Alarm         | 04-08-2017 1Z:47:20 |                   |            | Protokół POS      | Protokół uniwersalny | <ul> <li>Zaawansowa</li> </ul> |
| Podgląd na żywo |                     | - A               | 4          | Typ połączenia    | USB-RS-232           | ✓ Ustaw                        |
| A Muistok       | ·                   |                   |            | Kodowanie znakó   | w Latin-1(iso-8859-  | 1) * ~                         |
| Δ VVyjątek      |                     |                   |            | Tryb nakładania   | Strona               |                                |
| 👪 Użvtkownicy   |                     |                   |            | Rozmiar czcionki  | Mała                 | ~                              |
|                 |                     |                   |            | Czas wyświetlania | a (s) 5              |                                |
| T POS           |                     |                   | kam IP 10  | Limit czasu (s)   | 5                    |                                |
| 8.00            |                     |                   |            | Nakładanie POS v  | √ро 🖌                |                                |
|                 |                     |                   |            | Kolor czcionki    |                      |                                |
|                 |                     |                   |            |                   |                      |                                |
| Podgląd na żywo |                     |                   |            | Kopiuj            | Zastosuj             | Wstecz                         |

Następnie obok w menu Ustaw wybrać fizyczny kanał z konwertera (zakres 1-4).

W w/w menu *Ustaw n*ależy też ustawić parametry komunikacji RS232: 9600bps, 8bitów, 1bit stop, brak parzystości, brak kontroli przepływności.

| Ustawienia                          |                         |                       |        |          |       |            |
|-------------------------------------|-------------------------|-----------------------|--------|----------|-------|------------|
| 尊 Ogólne                            | Ustawienia POS Nakład   | lanie kanału          |        |          |       |            |
|                                     | M/vbór POS              | POS 4                 |        |          |       |            |
| 🖧 Sieć                              |                         | Ustawienia USB–RS-232 |        |          |       |            |
|                                     | Numer portu szeregowego | 4                     |        |          |       |            |
| \land Alarm                         | Prędkość                | 9600                  |        |          |       | 7          |
|                                     | Bity danych             | 8                     |        |          | ~     | Zaawansowa |
| Podgląd na żywo                     | Bity stopu              | 1                     |        | ~        | ,     | Ustaw      |
|                                     | Bit parzystości         | Brak                  |        | v        | 59-1) |            |
| ▲ Wyjątek                           | Kontrola przepływu      | Brak                  |        | v        |       |            |
| * Uzytkowajcy                       |                         |                       |        |          |       |            |
|                                     |                         |                       |        |          |       |            |
| E POS                               |                         |                       |        |          |       |            |
| 0.00                                |                         |                       |        |          |       |            |
|                                     |                         |                       |        |          |       |            |
|                                     |                         |                       |        |          |       |            |
|                                     |                         |                       | ок     | Anuluj   |       |            |
|                                     |                         |                       | 4      |          |       |            |
|                                     |                         |                       |        |          |       |            |
|                                     |                         |                       |        |          |       |            |
| <ul> <li>Podgląd na żywo</li> </ul> |                         |                       | Kopiuj | Zastosuj |       | Wstecz     |

**Uwaga:** dla rejestratorów posiadających port wbudowany RS232 (i7-N37, i7-N39), można wykorzystać ten port zamiast kolektora danych RS232-USB, uzyskując w ten sposób jeden kanał POS. Wówczas w powyższych krokach należy wybrać *Typ połączenia:* 'RS232' oraz ustawić jego parametry w zakładce *Ustawienia*  $\rightarrow$  *RS232* następująco: '9600,8,1,brak, brak, transparentny'.

### Programowanie rejestratora

Dostępne opcje wyświetlania dla 'wirtualnych kanałów danych' POSx: Ustawienia  $\rightarrow POS \rightarrow Ustawienia POS$ :

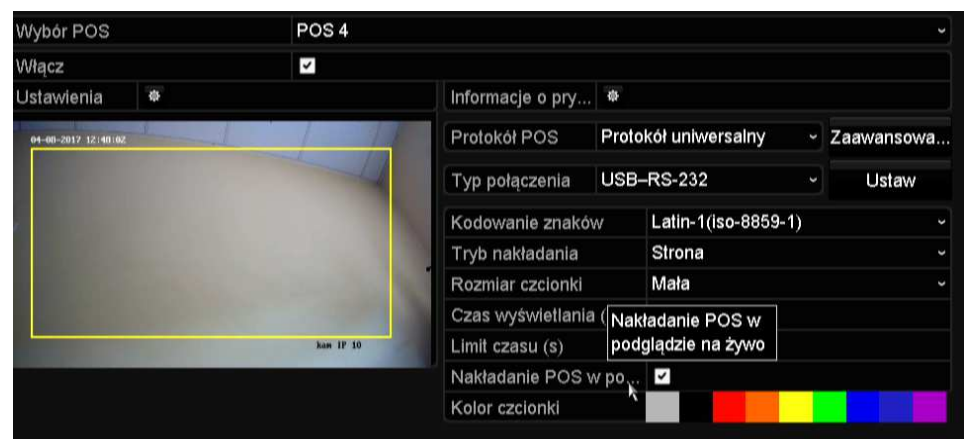

(wybrane opcje)

- kodowanie znaków (dla systemu z 'konwerterem danych' nie ma znaczenia, gdyż 'konwerter protokołu' usuwa polskie 'ogonki' z treści, aby uniknąć wyświetlania znaków błędnie
- obszar na obrazie gdzie będzie wyświetlana transakcja
- kolor czcionki
- 3 rozmiary czcionki
- tryb pełnych stron lub przewijania
- czas wyświetlania
- nakładany tekst może być widoczny lub niewidoczny w podglądzie na żywo.

Ustawienia nagrywania, powiązanie kanału.

W pierwszym kroku należy powiązać dany kanał danych POSx, aby jego aktywność wywoływała nagrywanie odpowiedniego kanału wideo Dx. W menu *Ustawienia*  $\rightarrow$  *POS*  $\rightarrow$  *Ustawienia POS* należy wybrać ' *gwiazdkę* \*' *obok pola Ustawienia*. W oknie jak poniżej należy wybrać aktywowany kanał. W przykładzie konfigurowany jest kanał D10.

|                     |                |                    | Ustawien         | ia      |            |       |          |       |            |   |
|---------------------|----------------|--------------------|------------------|---------|------------|-------|----------|-------|------------|---|
| 尊 Ogólne            | Ustawienia PO  | S Nakładanie kanał | u                |         |            |       |          |       |            |   |
|                     | Mybór POS      |                    | POS 4            |         |            |       |          |       |            | • |
| e Siec              |                | Olmonu oldu umoćoj | Drietanie powiąz |         | Deuterani  | • DT7 |          |       |            |   |
| Alarm               | Nagrywaj kanar | Okresy aktywności  | Działanie po     | wiązane | Powiązanie | ePIZ  |          |       |            |   |
|                     |                |                    |                  |         |            |       |          |       | Zaawansowa |   |
| Podgląd na żywo     | Kamera IP      | D1                 | D2               | D3      | D4         | D5    | D6       | v     | Ustaw      |   |
|                     |                | D7                 | D8               | D9      |            | D12   | D13      | 59-1) |            | Ų |
| ▲ Wyjątek           |                |                    |                  |         |            |       |          | 55-17 |            |   |
| at 11th discount of |                |                    |                  |         |            |       |          |       |            |   |
|                     |                |                    |                  |         |            |       |          |       |            |   |
| Te POS              |                |                    |                  |         |            |       |          |       |            |   |
| 0.00                |                |                    |                  |         |            |       |          |       |            |   |
|                     |                |                    |                  |         |            |       |          |       |            |   |
|                     |                |                    | 7 4              |         | 01/        |       | 0 m du i |       |            |   |
|                     |                |                    | Zastosu          |         |            |       | Anuluj   |       |            |   |
|                     |                |                    |                  |         |            |       |          |       |            |   |
|                     |                |                    |                  |         |            |       |          |       |            |   |
| Podgląd na żywo     |                |                    |                  |         | Kopi       | iuj   | Zastosuj |       | Wstecz     |   |

#### Ustawienia nagrywania, harmonogram.

Obraz z kamery oraz nakładka tekstowa zapisywane są oddzielnie, tzn. nakładka tekstowa nie jest na stałe nałożona na obraz. Tekst jest zapisywany w postaci umożliwiającej przeszukiwanie. Można korzystać z typowych harmonogramów zapisu (ciągły, z detekcji ruchu itp.) oraz z dedykowanego harmonogramu POS, w którym rozpoczęcie zapisu następuje po odebraniu ciągu znaków. Ustawienie harmonogramu jest dostępne w menu *Nagrywanie*  $\rightarrow$  *Harmonogram* 

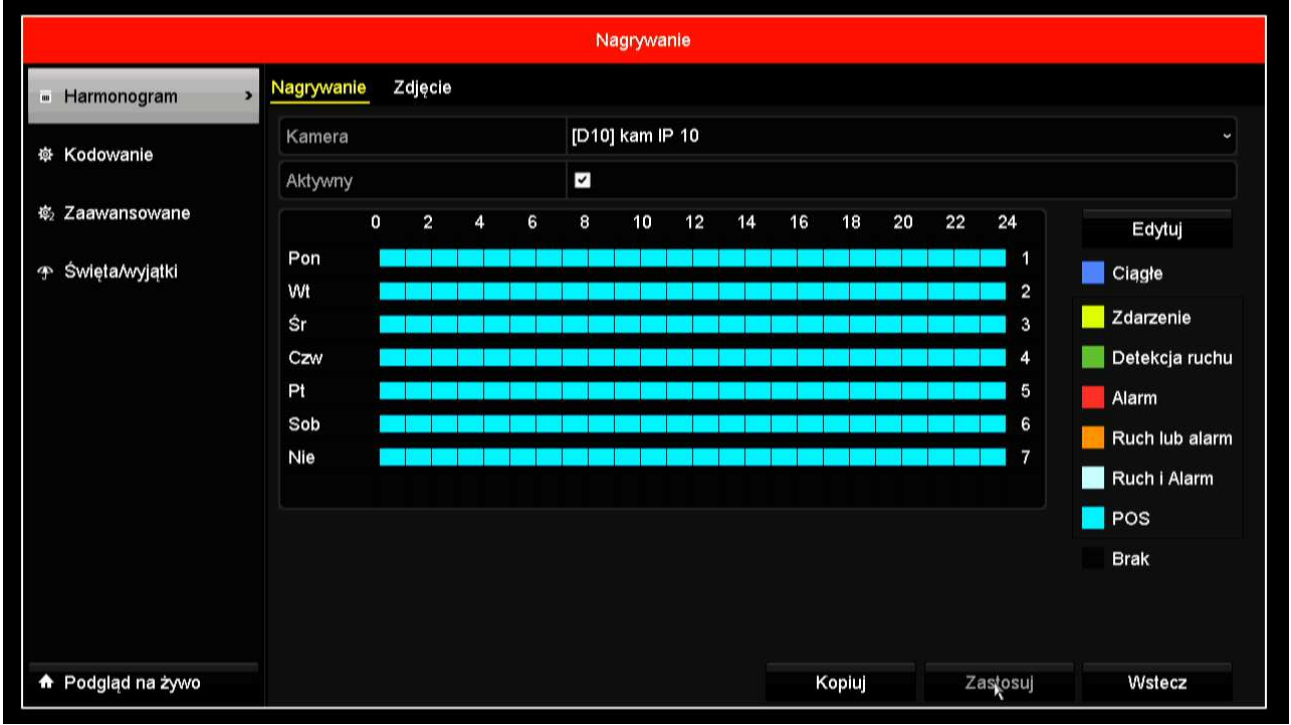

## Działanie – wyświetlanie transakcji

Moduł konwertera protokołu danych po podaniu zasilania zamiga zieloną diodą i wyśle nr wersji oprogramowania, który powinien wyświetlić się na zaprogramowanym kanale Dx rejestratora np.:

#### u1.22 1250/8859-2 max25/40A

Operacje POS powinny wywoływać następujące działanie:

- miganie LED czerwonej, brak sygnalizacji oznacza: brak komunikacji z urządzeniem POS sprawdzić kabel i poprawność połączeń, port w urządzeniu POS nie jest ustawiony jako 'monitor transakcji' – sprawdzić ustawienia;
- miganie LED zielonej: w chwili włączenia zasilania konwerter wysyła informację o wersji sygnalizując transmisję diodą zieloną, w przypadku gdy czerwona dioda odbiorcza miga, wówczas brak sygnalizacji diody zielonej oznacza niepoprawne dekodowanie, możliwe przyczyny to: niepoprawnie ustawione parametry transmisji urządzenia POS np. prędkość inna niż 9600, zastosowano konwerter nieodpowiedni do protokołu urządzenia POS, uszkodzony konwerter;
- wyświetlanie tekstu na obrazie danego kanału, jeżeli miga dioda zielona, wówczas brak wyświetlania może wynikać z powodu niepoprawnych ustawień rejestratora, zastosowania rejestratora w wersji firmware nieobsługującej nakładki tekstowej, z powodu niepodłączenia kolektora danych do rejestratora lub wskutek niepoprawnej pracy kolektora danych.

Wybór trybu wyświetlania 'całymi stronami' lub 'z przewijaniem' oraz ustawienie czasu wyświetlania można definiować w ustawieniach rejestratora.

Wyświetlanie dla ustawionej czcionki 'mała'. (8 linii danych, maks.40 znaków w linii). Tryb zalecany.

| Sprzedaz - Kasjer Nr2 KA SJER 1     |           |
|-------------------------------------|-----------|
| TOWAR TESTOWY ODLUGIEJNAZWIE        |           |
| 2.000 * 10.00 – 18.00 D             |           |
| Rabat udzielony -10.00% Kwota -2.00 |           |
| Podsuma                             |           |
| Wplata Gotowka 20.00                |           |
| Reszta Gotowka 2.00                 |           |
| Paragon zatwierdzony Nr4            |           |
| *                                   |           |
|                                     |           |
|                                     |           |
|                                     | kam IP 10 |

Wyświetlanie dla ustawionej czcionki 'średnia'. (6 linii danych, maks.26 znaków w linii). Tryb niezalecany.

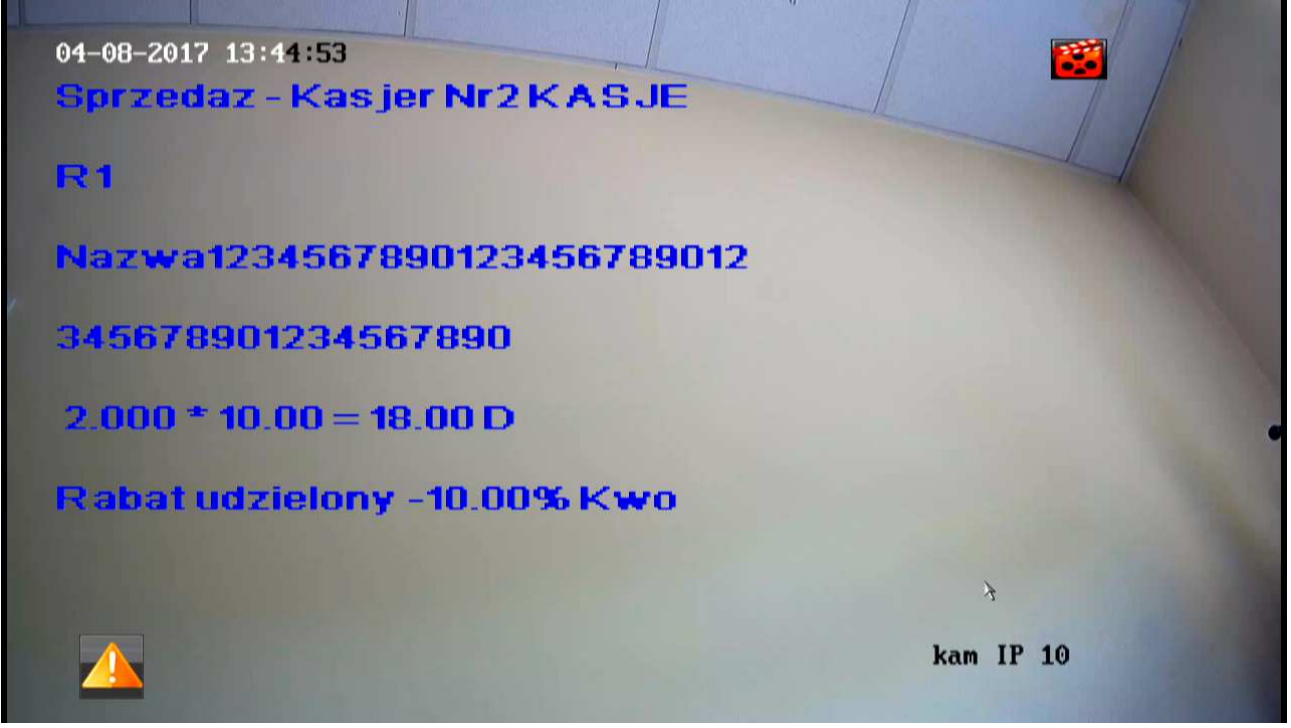

### Wyszukiwanie, odtwarzanie, archiwizacja

W menu rejestratora *Odtwarzanie*  $\rightarrow$  *Zdarzenia*  $\rightarrow$  (*Strumień główny*)  $\rightarrow$  *Typ nadrzędny: POS można* wpisać wyszukiwany tekst w pole '*Słowo kluczowe*'.

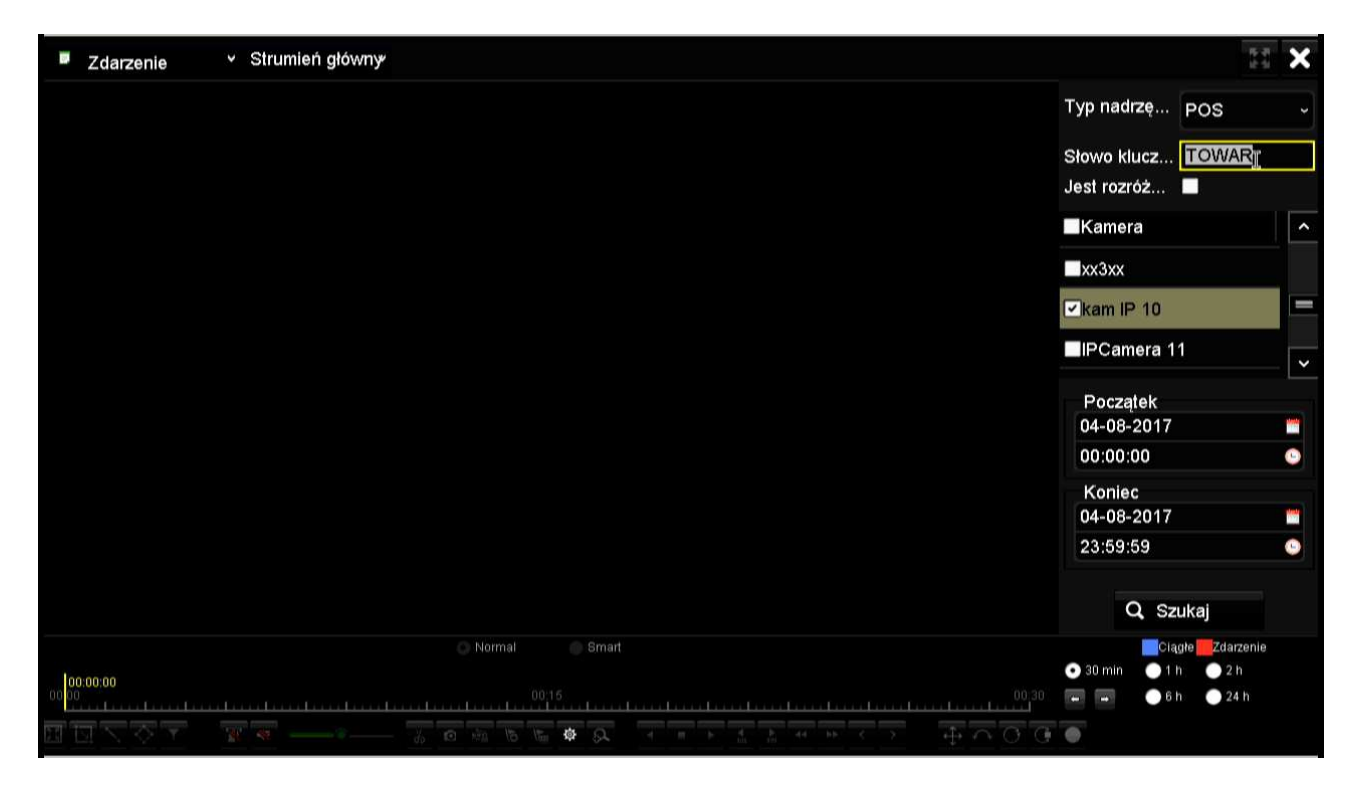

Po wyszukaniu można odtwarzać zdarzenia z listy. Tekst paragonów zostaje nałożony na obraz.

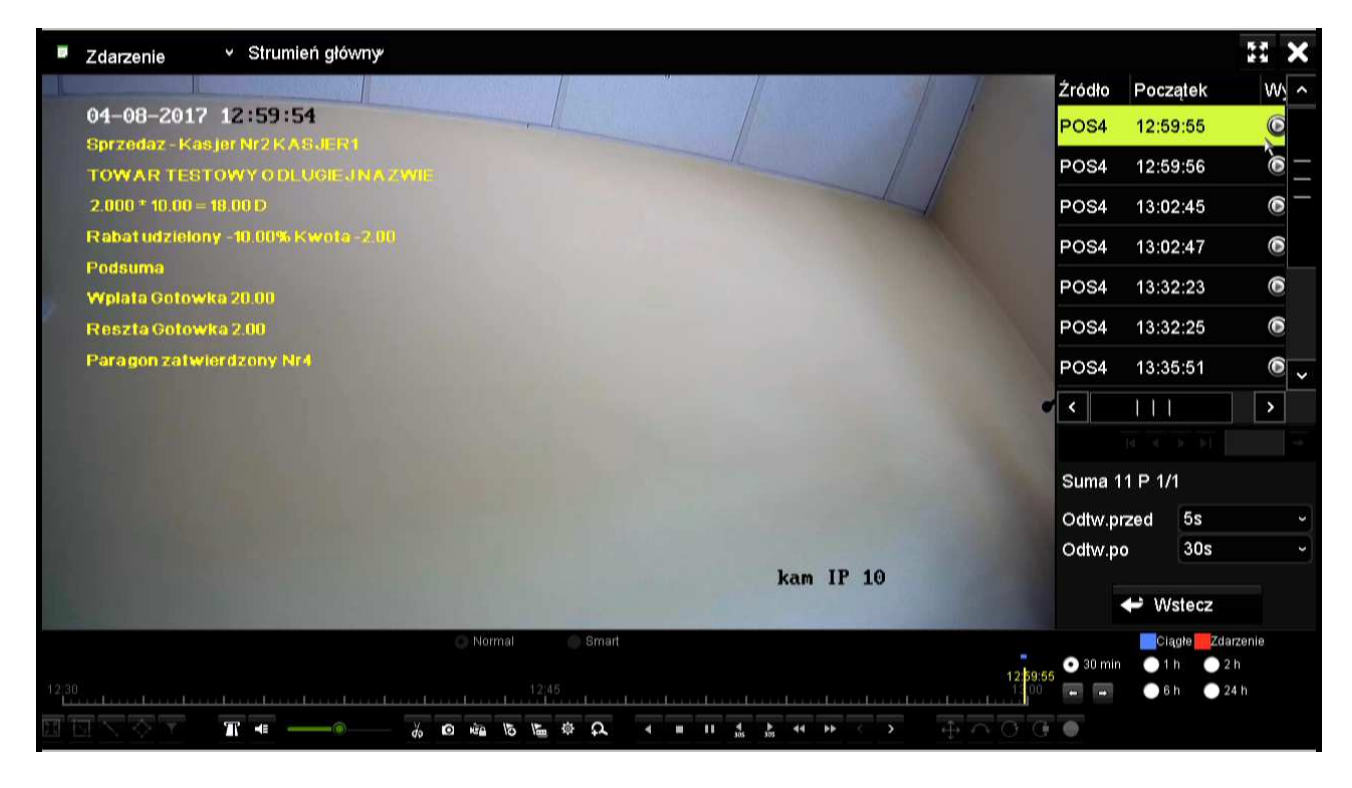

Przycisk na dole ekranu pozwala na wyłączenie/włączenie nakładania napisów. Z poziomu odtwarzania można zarchiwizować nagranie na nośnik USB w postaci pliku MP4.

Aby dane tekstowe były wyświetlane przy odtwarzaniu pliku archiwum należy używać programu VSPlayer w wersji 7.1.2 lub wyższej z aktywną opcją *POS text overlay*.

| VSPlayer                            |                                                                                                    |                    |     |                  | Engli | sh     | ▣ -     |     | ×     |
|-------------------------------------|----------------------------------------------------------------------------------------------------|--------------------|-----|------------------|-------|--------|---------|-----|-------|
| Playlist + 💼 🛱 🔻                    | Pause ch10_20170804134309.r                                                                                                  | np4 238/462        |     |                  | €     | i o    | Q       | ₹   | E     |
| ch10_229.mp4<br>00:00:47<br>9.82 MB | 04-08-2017 13:43:19<br>Spradae Karjar H2 HASLARI                                                                             | _                  |     |                  |       |        | /       | ł   |       |
| ch10_209.mp4                        | Nazwa128456789812345678981284567898128456789812                                                                              | Full Screen        | _1  |                  |       |        |         |     |       |
| 00.0011/00:00:23                    | M<br>2.888 + 10.88 - 10.78 B<br>Robat Uddising -10.000 Kwata -2.80<br>Punisma<br>Valata Dotowia 20.80<br>Reseta Botowia 2.88 | Stick on Top       | ×   |                  |       |        |         |     |       |
|                                     |                                                                                                    | Play Control       | ×   |                  |       |        |         |     |       |
|                                     |                                                                                                    | Play Mode          | X   |                  |       |        |         |     |       |
|                                     |                                                                                                    | Mute               |     |                  |       |        |         |     |       |
|                                     |                                                                                                    | Image Control      | ×   | Image Rotation   |       |        |         |     |       |
|                                     |                                                                                                    | Aspect Ratio       | ۲   | Color Adjustment |       |        |         |     |       |
|                                     |                                                                                                    | Window Division    | ۲   | Watermark        | 100   |        |         |     |       |
|                                     |                                                                                                    | Capture            |     | VCA Info.        | VC    | A      |         |     |       |
|                                     |                                                                                                    | Continuous Capture | • T |                  | 🗸 Mo  | tion D | etectio | m   |       |
|                                     |                                                                                                    | Digital Zoom       |     |                  | V PC  | S Tex  | t Overl | ay  |       |
|                                     |                                                                                                    | Clip               |     |                  |       |        |         |     |       |
|                                     |                                                                                                    | Convert            |     |                  |       |        |         |     |       |
|                                     | 00:00:11                                                                                                    | Merge              |     |                  |       |        |         | 00: | 00:23 |
|                                     | =                                                                                                    | Settings           |     | IN NO SEE        |       | a -    |         |     | m     |
|                                     |                                                                                                    | File Information   |     |                  |       | ×.     |         |     |       |

### Praca zdalna

Klient sieciowy i7-VMS

Wyświetlanie obrazu z nałożonym tekstem w trybie na żywo oraz w odtwarzaniu oraz zdalne wyszukiwanie nagrań po zadanym tekście wymaga programu klienta sieciowego i7-VMSv2.6.1.50. Wymaga włączenia opcji w programie: *Konfiguracja systemu*  $\rightarrow$  *Obraz*  $\rightarrow$  *Wyświetlanie informacji o transakcji*.

|                                                             | li li                                                         | 2 i7-VMSv2                       |      |  |  |  |
|-------------------------------------------------------------|---------------------------------------------------------------|----------------------------------|------|--|--|--|
|                                                             | Konfigu                                                       | ıracja Systemu                   | ×    |  |  |  |
| Ogólne            Widok na żywo i odtwarz             Obraz | Skonfiguruj parametry obrazu<br>(np. skalę obrazu i parametry | u dla klienta<br>y odtwarzania). |      |  |  |  |
| 📻 Plik                                                      | Skalowanie podglądu: Pełny ekran v                            |                                  |      |  |  |  |
| 🔀 Pasek narzędzi                                            | Wydajność odtwarzania:                                        | Balanced                         |      |  |  |  |
| 🅼 Dźwięk alarmu                                             | Automatycznie zmieniaj typ strumienia                         |                                  |      |  |  |  |
| E-mail                                                      | Preferowane dekodowanie sprzętowe                             |                                  |      |  |  |  |
| Wideofon                                                    | 📄 Włącz funkcję "Zaznaczania                                  | po wykryciu ruchu                | - 15 |  |  |  |
|                                                             | Wyświetlanie informacji o tr                                  | ransakcji                        | - 15 |  |  |  |
|                                                             | Reguła VCA                                                    |                                  | - 15 |  |  |  |
|                                                             | Wyodrębnianie ramek podczas szybkiego odtwarzania             |                                  |      |  |  |  |
|                                                             | Wyświetlaj temperaturę na                                     | wykonanym zdjęciu                |      |  |  |  |

Wyświetlanie w trybie na żywo (czcionka w ustawieniach rejestratora ustawiona wielkość 'mała')

| Plik System Widok Narzędzia                   | Pomoc                                                                                                    | i7-VMSv2                                                                                                    | admin 🕀 🗰 🔛 14:50:40 🖷   | - 67 × |
|-----------------------------------------------|----------------------------------------------------------------------------------------------------|----------------------------------------------------------------------------------------------------|--------------------------|--------|
| Panel sterowania                              | Podgląd główny × Zdalne odtwarzanie                                                                                                    | 🐑 Harmonogramy nagrywania 🔔 Konta użytkowników 🚊                                                                                                    | Zarządzanie urządzeniami |        |
| Widok    Scukanie    Widok demytiny           | 04-08-2017 14:50<br>Sprzedaz - Kasjer Nr2 KASJERI<br>TOMAR TESTOWY O DLUGIEJ MAZVIE<br>2.000 + 10.00 - 10.00 D<br>Rabat udzielony -10.004 Kuota -2<br>Podsuma<br>Uplata Gotouka 20.00<br>Reszta Gotouka 2.00 | .00                                                                                                    |                          |        |
| Kamera         A           Szukanie         P | Paragon zatuierdzony Hr4                                                                                                    |                                                                                                    | kam IP 10                |        |
| Kontrola PTZ v                                |                                                                                                    | <ul> <li>.</li> <li>.</li></ul> | E                        |        |
| 🙆 🤚 强 🌆 Alarm trybu offi                      | ine urządzenia                                                                                                    |                                                                                                    | \$                       | •      |

Wyszukanie nagrań. W zakładce 'zdalne odtwarzanie' po wybraniu kanału i zakresu dat otrzymujemy zakres nagrań z danego dnia.

| Plik System Widok Narzędzia | Pomoc                                                                                                    | 17-VMSv2                                       |                                     | admin 🕐 🗱 🔠 14:56:27 🔒 🛛 – 🕫 🗙 |
|-----------------------------|----------------------------------------------------------------------------------------------------|------------------------------------------------|-------------------------------------|--------------------------------|
| Panel sterowania            | Podgląd główny 🔀 Zdalne odtwarzanie *                                                                                                    | 📻 Harmonogramy nagrywania 🙎 Konta użytkowników | 🚈 Zarządzanie urządzeniami          |                                |
| Kamera 🔷                    | Okno01: Kamera IP10_36216                                                                                                    |                                                | 2017:                               | 08-04 13:32:17 Filtr           |
| 07.29 00:00-08.04 23:59     |                                                                                                    |                                                |                                     | 2017-08-04 12:59:54            |
| Szukanie                    | 04-08-2017 13:32:17                                                                                                    | r                                              |                                     | 2017-08-04 13:02:44            |
| - 36216                     | and the second second second second second second second second second second second second second second second                                                                                                    |                                                |                                     | 2017-08-04 13:32:22            |
| Kamera IP1 36216            | and the second second se                                                                                                    |                                                |                                     | 2017-08-04 13:35:50            |
| Kamera IP2_36216            | and the second second second second second second second second second second second second second second second                                                                                                    |                                                |                                     | 2017-08-04 13:39:18            |
| Kamera IP3_36216            | and the second second second second second second second second second second second second second second second                                                                                                    |                                                |                                     | 2017-08-04 13:39:50            |
| 💩 Kamera IP4_36216          | Contraction of the local distance of the local distance of the loc |                                                |                                     | 2017-08-04 13:42:28            |
| 🙆 Kamera IP5_36216          |                                                                                                    |                                                |                                     | 2017-08-04 13:43:14            |
| 👼 Kamera IP6_36216          |                                                                                                    |                                                |                                     | 2017-08-04 13:44:52            |
| 🙆 Kamera IP7_36216          |                                                                                                    |                                                |                                     | 2017-08-04 14:44:56            |
| 🗴 Kamera IP8_36216          |                                                                                                    |                                                |                                     | 2017-08-04 14:46:56            |
| Kamera IP9_36216            |                                                                                                    |                                                |                                     | 2017-08-04 14:49:01            |
| 🙆 Kamera IP10_36216         |                                                                                                    |                                                |                                     | 2017-08-04 14:49:33            |
| 🍘 Kamera IP12_36216         | and the second second second second second second second second second second second second second second second                                                                                                    |                                                |                                     | 2017-08-04 14:50:11            |
| Kamera IP13_36216           | Contraction of the local distance of the local distance of the loc |                                                |                                     | 2017-08-04 14:52:43            |
| 🍘 Kamera IP14_36216         | and the second second se                                                                                                    |                                                |                                     | 2017-08-04 14:54:22            |
| Kamera IP15_36216           | and the second second second second second second second second second second second second second second second                                                                                                    |                                                |                                     |                                |
| 🃽 Kamera IP16_36216         |                                                                                                    |                                                | kam IP 10                           |                                |
|                             | and the second second se                                                                                                    |                                                |                                     |                                |
|                             |                                                                                                    | 40                                             | B 🖾 🖼                               |                                |
|                             |                                                                                                    |                                                | <b>当</b> 2017/08/04 13:32:17        | -+                             |
|                             | 13.95                                                                                                    | 13,10 13,15 13,20 13,25                        | 13,30 13,35 13,40 13,45             | 13,50 13,55 14,00              |
|                             | Kamera IP10_36216                                                                                                    |                                                |                                     |                                |
| Wejście alarmowe 🗸 🗸        | <b>T</b> -                                                                                                    |                                                | 07/29 07/30 07/31 08/01 08/02 08/03 | R 08/04                        |
| 🙆 🤚 🚰 🦇 Alarm trybu offi    |                                                                                                    |                                                |                                     | st □ \$                        |

Po kliknięciu przycisku POS (zaznaczonego na czerwono na rysunku) otwiera się okno wyszukiwania.

Po wpisaniu zadanego tekstu i uruchomieniu wyszukiwania na liście po prawej stronie pojawia się lista nagrań, które zawierają wyszukiwany tekst.

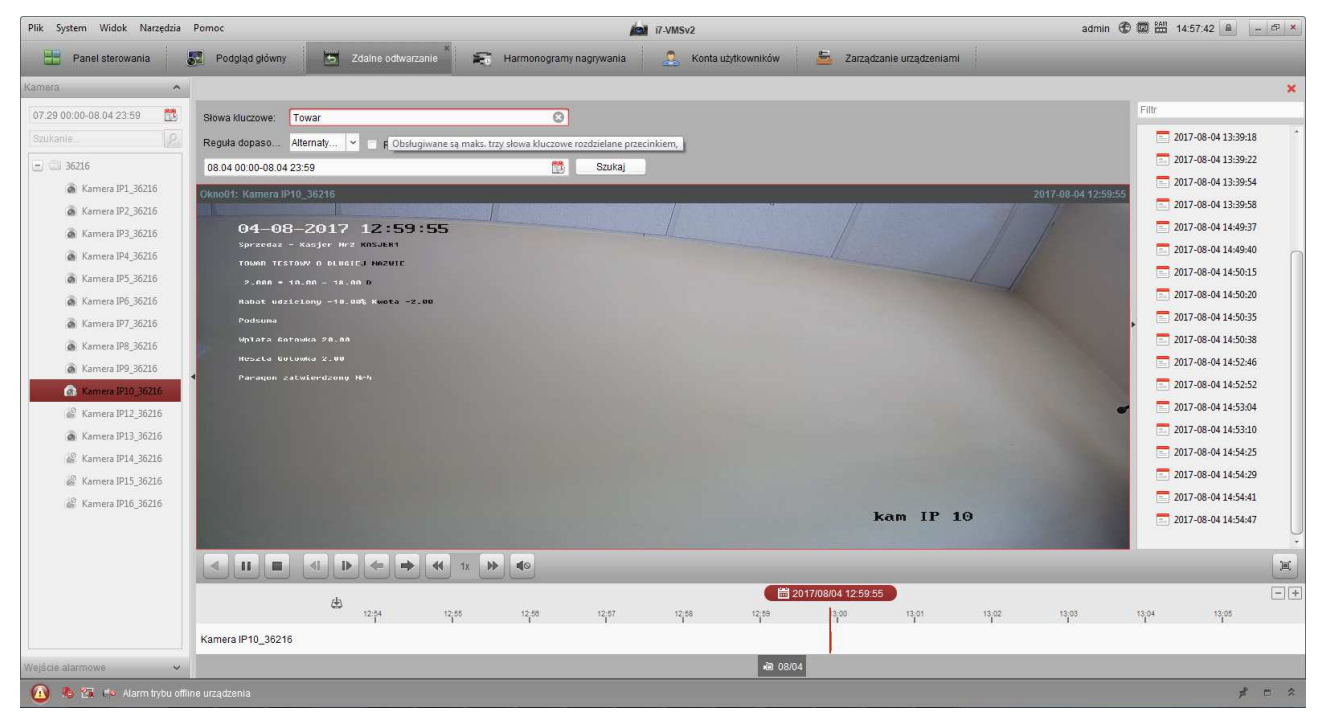

Z poziomu odtwarzania można pobrać pliki nagrań z rejestratora i zapisać je na lokalnym dysku.

#### Klient sieciowy - przeglądarka

W pracy zdalnej przez przeglądarkę można włączyć i wyłączyć wyświetlanie tekstu wybierając zaznaczony na czerwono przycisk dla trybów na żywo oraz odtwarzania.

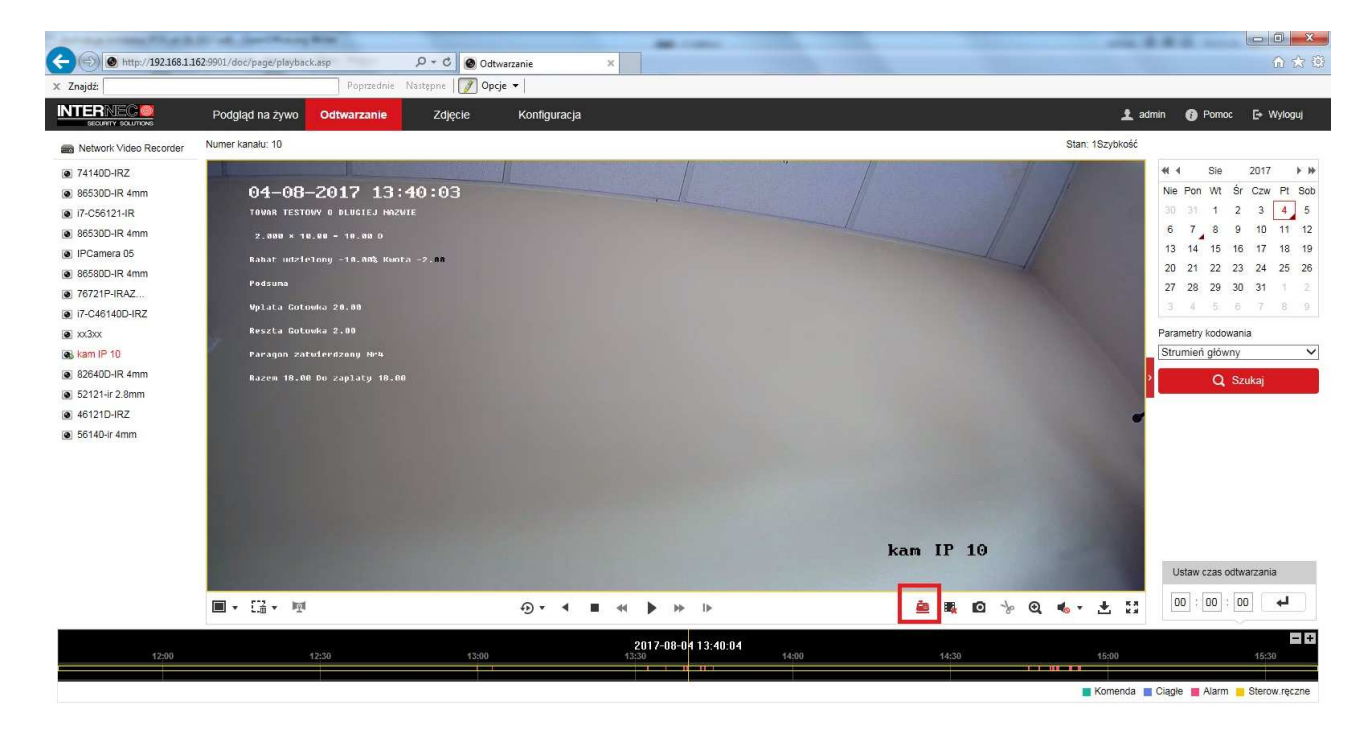